# Omat eläketietosi: Eläkkeensaajan palvelut -osion ohjeet

# Sisällysluettelo

| Katso maksettavan eläkkeen tai etuuden tiedot  | 2  |
|------------------------------------------------|----|
| Katso viimeisin maksu                          | 2  |
| Katso aikaisemmat maksut                       | 4  |
| Tilaa todistus eläkkeen määrästä               | 7  |
| Korota veroprosenttiasi tai muuta tilinumerosi | 8  |
| Korota veroprosenttiasi                        | 10 |
| Muuta tilinumerosi                             | 11 |
| Tilaa työeläkekortti                           | 12 |
| Tee asumisilmoitus, jos asut ulkomailla        | 13 |
| Viestit                                        | 16 |

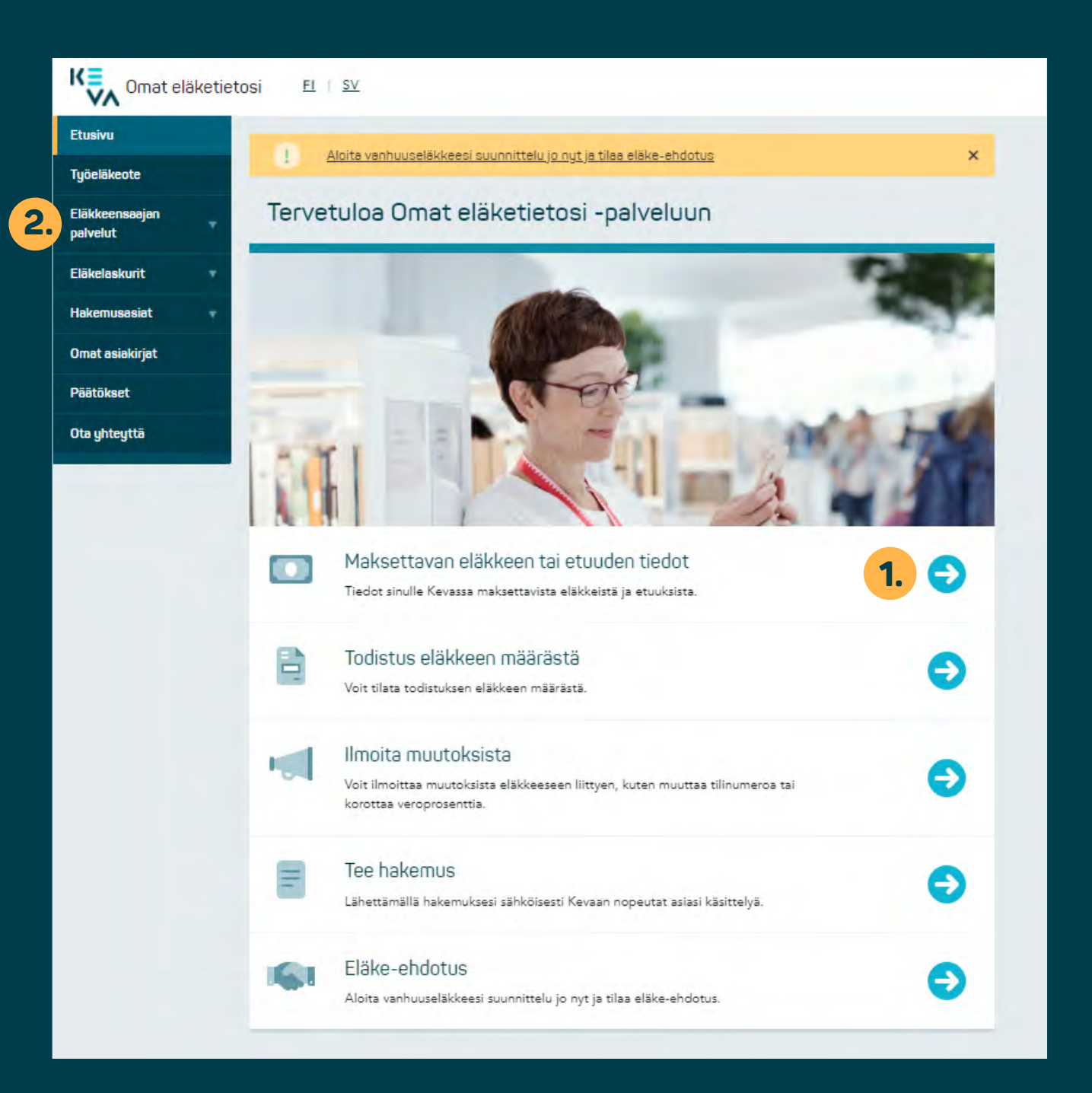

# Katso maksettavan eläkkeen tai etuuden tiedot

## Katso viimeisin maksu

Kun kirjaudut sisään palveluun, sinulle avautuu palvelun etusivu.

**1.** Klikkaa pikalinkkiä "Maksettavan eläkkeen tai etuuden tiedot".

2. Pääset samalle sivulle myös avaamalla vasemman palstan valikosta "Eläkkeensaajan palvelut" -osion ja napsauttamalla kohtaa "Maksettavat eläkkeet ja etuudet".

#### Työeläkeote

Eläkkeensaajan palvelut

Maksettevat eläkkeet ja etuudet

Tilaa todistus eläkkeen määrästä

Ilmoite muutoksiste 🕑

Työeläkekortti

Lähetä asiakirja

Eläkelaskurit

Hakemusasiat

3

Viimeisin maksu

Omat asiakirjat

Päätökset

Ota yhteyttä

| Etusivu / Eläkkeensaajan palvelut                                  |
|--------------------------------------------------------------------|
| Maksettavat eläkkeet ja etuude                                     |
| Voit tarkastella sinulle io maksettuia eläkkeitä ia etuuksia. Huor |

mioithan, että palvelussa ei näy mahdollisia alkuperäiseen maksuun tehtyjä muutoksia tai korjauksia, esim. veron muutoksia tai palautuksia. Palvelussa ei toistaiseksi näy myöskään takautuvasti maksettujen eläkkeiden tietoja. Tulevat maksut näytetään sinulle muutama päivä ennen seuraavaa maksupäivää.

Voit korottaa veroprosenttiasi omalla ilmoituksella. Korota veroprosenttia 🙋 Muut muutokset veroprosenttiin tehdään verottajan palvelussa OmaVerossa osoitteessa www.vero.fi/omavero

Palvelu toimii yhdellä tunnistautumisella. Jos kirjaudut ulos OmaVerosta, kirjaudut samalla ulos Omat eläketietosi -palvelusta.

Kaikki maksupäivät

## Varhennettu vanhuuseläke (kunta)

Aikaisemmat maksut

| Viimeisin maks                                              | U Aikaisemmat i                     | maksut               |                            | 2022 2023                                   |     |
|-------------------------------------------------------------|-------------------------------------|----------------------|----------------------------|---------------------------------------------|-----|
| Maksupäivä                                                  | Ennen veroja ja<br>vähennyksiä      | Maksettava<br>määrä  | Toiminnot                  | Kunnat ja hyvinvointialu<br>t 03.01.2023    | eet |
| 03.03.2023                                                  | 1 512,31 €                          | 1 240,09 €           | Piilota lisitied           | 601 03.02.2023<br>03.03.2023                |     |
| Eläke tai<br>etuus                                          | Varhennettu<br>vanhuuseläke (kunta) | Maksetaan<br>tilille | FI50 5166 0220 0188        | 03.04.2023<br>8 15 03.05.2023<br>02.06.2023 |     |
| Maksupäivä                                                  | 03.03.2023                          |                      | 📒 <u>Muute maksutili</u> 🗹 | 03.07.2023                                  |     |
| Ennen veroja j<br>vähennyksiä                               | 1512,31€                            | Veroprosenti         | Korota veroprosentti       | 6 03.08.2023<br>Dia 2 01.09.2023            |     |
| Maksettava mi                                               | iără 1240,09€                       |                      |                            | 03.10.2023<br>03.11.2023                    |     |
| Maksuerittely<br>Ennen veroja ji<br>vähennyksiä<br>(brutto) | a 1 512,31€                         |                      |                            | 01.12.2023                                  |     |
| Vero                                                        | -272,22 €                           |                      |                            |                                             |     |
| Maksettava mä<br>(netto)                                    | iārā 1 240,09 €                     |                      |                            |                                             |     |

\_\_\_\_\_

Näytölle avautuu sivu, jolla näet kaikki Kevasta saamasi eläkkeet. Valkoisella pohjalla on esitetty viimeksi maksetun eläkkeesi tiedot. Tulevat maksut näytetään sinulle muutama päivä ennen maksupäivää.

3. Näet eläkkeesi tarkemmat tiedot: tilinumeron, veroprosentin, eläkkeesi määrän ennen veroja ja tilillesi maksettavan määrän.

#### Työeläkeote

Eläkkeensaajan palvelut

#### Makeettavat eläkkeet ja etuudet

Tilaa todistus eläkkeen määrästä

Ilmoita muutoksista 🗹

Työeläkekortti

- Lähetä asiakirja
- Eläkelasku

Hakemusa

Omat asiakir

Päätökset

Ota yhteyttä

| Maksettavat eläkkeet ja etuudet                                                                                                    |
|----------------------------------------------------------------------------------------------------|
| oit tarkastella sinulle jo maksettuja eläkkeitä ja etuuksia. Huomio<br>äy mahdollisia alkuperäiseen maksuun tehtyjä muutoksia tai korja |
| uutoksia tai palautuksia. Palualussa ai toistaisaksi päu muöskään                                                                       |

Etusivu / Eläkkeensaajan palvelut

uomioithan, että palvelussa ei tai korjauksia, esim. veron yöskään takautuvasti maksettujen eläkkeiden tietoja. Tulevat maksut näytetään sinulle muutama päivä ennen seuraavaa maksupäivää.

Voit korottaa veroprosenttiasi omalla ilmoituksella. Korota veroprosenttia 🗹 Muut muutokset veroprosenttiin tehdään verottajan palvelussa OmaVerossa osoitteessa www.vero.fi/omavero

Palvelu toimii yhdellä tunnistautumisella. Jos kirjaudut ulos OmaVerosta, kirjaudut samalla ulos Omat eläketietosi -palvelusta.

|                                              |                                  |                     |                         | Manager in how |
|----------------------------------------------|----------------------------------|---------------------|-------------------------|----------------|
| Maksupäivä                                   | Ennen veroja ja<br>vähennyksiä   | Maksettava<br>määrä | Toiminnot               | 03.01.2023     |
| 03.02.2023                                   | 1 512,31 €                       | 1 240,09 €          | Piilota lisätiedot      | 03.02.2023     |
|                                              |                                  |                     | -                       | 03.03.2023     |
| Eläke tai                                    | Varhennettu                      | Maksetaan FI50      | 5166 0220 0188 15       | 03.05.2023     |
| etuus                                        | vanhuuseläke (kunta)             | tilille             |                         | 02.06.2023     |
| Maksupäiv                                    | ä 03.02.2023                     |                     | Muuta maksutiii 🕜       | 03.07.2023     |
| Ennen vero                                   | oja ja 1512,31 €                 | Veroprosentti       | 18%                     | 03,08.2023     |
| Vanennyks<br>Malassa                         |                                  | 0 2                 | (orota veroprosenttia 🕑 | 01.09.2023     |
| Waksettavi                                   | a maara 1240,09 €                |                     |                         | 03.10.2023     |
| Maksuerit                                    | tely                             |                     |                         | 03.11.2023     |
| Ennen vero<br>vähennyksi<br>(brutto)<br>Vero | ojaja 1512,31€<br>Iä<br>-272,22€ |                     |                         | 01.12.2023     |
| Maksettava<br>(netto)                        | a määrä 1 240,09 €               |                     |                         |                |
| 03.01.2023                                   | 1 512,31 €                       | 1 232,53 €          | Näytä lisätiedot        | -              |
| 02.12.2022                                   | 1 416,01 €                       | 1 154,05 €          | Näytä lisätiedot        |                |
| 03.11.2022                                   | 1 416,01 €                       | 1 154,05 €          | Näytä lisätiedot        |                |
| 03.10.2022                                   | 1 416,01 €                       | 1 154,05 €          | Näytä lisätiedot        |                |
| 1                                            |                                  | 1151056             | All of Description      |                |

2.

# KΞ JULKISEN ALAN TYÖELÄKEOSAAJA

## Katso aikaisemmat maksut

- 1. Jos haluat tarkastella aiempia kuukausittaisia maksuja, klikkaa "Aikaisemmat maksut" -kohtaa "Maksettavat eläkkeet ja etuudet" -sivulla.
- 2. Voit selata aiempia maksuja aikajärjestyksessä myös klikkaamalla sivunumeroita.

Δ

Maksettavat eläkkeet ja etuudet

Ansaintaraja eläkkeen aikana

maksupāivāā.

www.vero.fi/omavero

ulos Omat eläketietosi -palvelusta.

Tilaa todistus eläkkeen määrästä

Ilmoita muutoksista 🕑

Lähetä asiakirja

Eläkelaskurit

Hakemusasiat

Omatasiakirjat 🔺

Päätökset

| Dta | uh | teu | ttā |
|-----|----|-----|-----|
|     | -  | -   |     |

| Kuntoutu                 | stuk       | ki (ku  | unta    | e)     |       |           |            |                   | Kaikki n  |
|--------------------------|------------|---------|---------|--------|-------|-----------|------------|-------------------|-----------|
| Viimeisin ma             | ksu        | Ail     | aiser   | mmat   | maks  | <u>Jt</u> |            |                   | 2022      |
|                          | E          | nnen v  | eroja   | la     |       |           |            |                   | Kunnat ja |
| Maksupäivä               |            | vähen   | nyksiä  |        | Ma    | setta     | va māārā   | Toiminnot         | 03.01.202 |
| 03.08.2022               |            | 943,    | 00€     |        |       | 574,7     | 73€        | Näytä lisätiedot  | 03.02.202 |
|                          |            |         |         |        |       |           |            |                   | 03.03.202 |
| 01.07.2022               |            | 943,    | 00€     |        |       | 577,8     | 36€        | Näytä lisätiedot  | 03.04.202 |
| 03.06.2022               |            | 943,    | 00€     |        |       | 577,8     | 86€        | Näytä lisätiedot  | 03.05.202 |
| 03.05.2022               |            | 0.42    | 00 F    |        |       | 577 9     |            | NSuti Ecitoria    | 02.06.202 |
| 00.00.2022               |            | 740,    | 00 €    |        |       | 3//,0     |            | regularioadedox   | 03.07.202 |
| 01.04.2022               |            | 943,    | 00€     |        |       | 581,2     | 26 €       | Pilota lisätiedot | 03.08.202 |
|                          |            |         |         |        |       |           |            |                   | 01.09.202 |
| Eläke tai                | Kun        | toutus  | tuki (k | kunta) | Ma    | ksetaa    | n FI06 12  | 220 3500 5252 05  | 03.10.202 |
| etuus                    |            |         |         |        | tilil | e         |            |                   | 03.11.202 |
| Maksupäiva               | 5          | 9       | 01.04   | 2022   | Ver   | oprose    | entti      | 7.5%              | 01.12.202 |
| Ennen vero<br>Vähennyksi | ja ja<br>ā |         | 943     | € 00   |       |           |            |                   |           |
| Maksettava               | määri      | ŝ       | 581     | .26€   |       |           |            |                   |           |
| Maksueritt               | ely        |         |         |        |       |           |            |                   |           |
| Ennen vero<br>vähennyksi | ja ja<br>ä |         | 943     | 8,00€  |       |           |            |                   |           |
| (brutto)<br>Vero         |            |         | -70     | 0.73€  |       |           |            |                   |           |
| Nettoväher               | nykse      | t       | -291    | 1,01€  |       |           |            |                   |           |
| Maksettava<br>(netto)    | määri      | 6       | 581     | ,26€   |       |           |            |                   |           |
| Erittely teh             | ndyistë    | i vähei | nnyks   | istā   |       |           |            |                   |           |
| Osapuoli                 |            |         |         | Peru   | uste  | Per       | intätyyppi | Määrä             |           |
| Ulosottovi               | ranom      | ainen   |         | Ulos   | otto  |           | Netto      | 291,01 €          |           |
| Yhteensä                 |            |         |         |        |       |           |            | 291,01 €          |           |
|                          |            |         |         |        |       |           |            |                   |           |
|                          |            |         | _       | _      |       |           |            | Sivun alkuun      |           |
|                          |            | e       |         | 1      | 2     | 2         |            |                   |           |

Voit tarkastella sinulle jo maksettuja eläkkeitä ja etuuksia. Huomioithan, että palvelussa ei

muutoksia tai palautuksia. Palvelussa ei toistaiseksi näy myöskään takautuvasti maksettujen

näy mahdollisia alkuperäiseen maksuun tehtyjä muutoksia tai korjauksia, esim. veron

eläkkeiden tietoja. Tulevat maksut näytetään sinulle muutama päivä ennen seuraavaa

Muut muutokset veroprosenttiin tehdään verottajan palvelussa OmaVerossa osoitteessa

Palvelu toimii yhdellä tunnistautumisella. Jos kirjaudut ulos OmaVerosta, kirjaudut samalla

Voit korottaa veroprosenttiasi omalla ilmoituksella. Korota veroprosenttia 🖄

## Kaikki maksupäivät

| 2022      | 2023                |
|-----------|---------------------|
| Kunnat ja | a hyvinvointialueet |
| 03.01.202 | 23                  |
| 03.02.202 | 23                  |
| 03.03.202 | 23                  |
| 03.04.202 | 23                  |
| 03.05.202 | 23                  |
| 02.06.202 | 23                  |
| 03.07.202 | 23                  |
| 03.08.202 | 23                  |
| 01.09.202 | 23                  |
| 03.10.202 | 23                  |
| 03,11,202 | 23                  |
| 01.12.202 | 23                  |
|           |                     |
|           |                     |
|           |                     |
|           |                     |
|           |                     |

Kun klikkaat "Näytä lisätiedot" -kohtaa, saat näkyviin tarkemmat tiedot samalla tavoin kuin viimeisimmästä maksusta. Tiedot ovat kunkin maksun mukaisia, joten jos esimerkiksi tilinumerosi on muuttunut, muutosta edeltävissä maksuissa näkyy entinen tilinumerosi.

**3.** Jos sinulla on kuukausittain tehtäviä vähennyksiä, näet ne kohdassa "Erittely tehdyistä vähennyksistä".

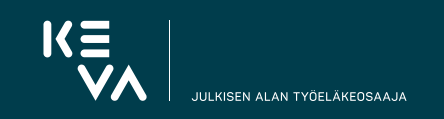

Työeläkeote

Eläkkeensaajan palvelut

5

Maksettavat eläkkeet ja etuudet

Tilaa todistus eläkkeen määrästä

Asumisilmoitus

Ilmoite muutoksiste 🖓

Typelakekortti

Lähetä asiakirja

Eläkelaskurit

Hakemusasiat

**Omat asiakirjat** 

Päätökset

Ota yhteyttä

| Etusivu / | Eläkkeensaajan palvelut                                                                                                    |  |
|-----------|----------------------------------------------------------------------------------------------------|--|
|           | Contrast of the second second s |  |

## Maksettavat eläkkeet ja etuudet

Voit tarkastella sinulle jo maksettuja eläkkeitä ja etuuksia. Huomioithan, että palvelussa ei näy mahdollisia alkuperäiseen maksuun tehtyjä muutoksia tai korjauksia, esim. veron muutoksia tai palautuksia. Palvelussa ei toistaiseksi näy myöskään takautuvasti maksettujen eläkkeiden tietoja. Tulevat maksut näytetään sinulle muutama päivä ennen seuraavaa maksupäivää.

Voit korottaa veroprosenttiasi omalla ilmoituksella. Korota veroprosenttia 🗹 Muut muutokset veroprosenttiin tehdään verottajan palvelussa OmaVerossa osoitteessa www.vero.fi/omavero 2.

Palvelu toimii yhdellä tunnistautumisella. Jos kirjaudut ulos OmaVerosta, kirjaudut samalla ulos Omat eläketietosi -palvelusta.

## Vanhuuseläke (kunta)

Maksupäivä

03.03.2023

Eläke tai

(brutto) Vero

(netto)

etuus

#### Viimeisin maksu Alkaisemmat maksut Maksettava Ennen veroja ja määrä vähennyksiä Toiminnot 155,99 € 155,99 € **Pillota lisitiedot** Vanhuuseläke (kunta) Mai Maksetaan ulkomaan tilille Δ tilille 03.03.2023 Muuta maksutili 🖉 Veroprosentti 0% 155.99 € Korota veroprocenttia 155,99 €

Kaikki maksupäivät

2023

Kunnat ja hyvinvointialueet

2022

03.01.2023

03.02.2023

03.03.2023

03.04.2023

03.05.2023

02.06.2023

03.07.2023

03.08.2023

01.09.2023

03.10.2023 03.11.2023

01,12,2023

Maksupäivä Ennen veroja ja vähennyksiä Maksettava määrä Maksuerittely 155,99 € Ennen veroja ja vähennyksiä -0,00 € Maksettava määrä 155,99 € 4. Jos eläkettäsi ei makseta SEPA-tilille, vaan Euroopan ulkopuolelle, tilinumeroa ei näytetä.

5. Pääset takaisin "Eläkkeensaajan palvelut" -osion etusivulle vasemman palstan navigaatiosta.

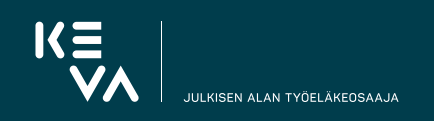

Työeläkeote

#### Eläkkeensaajan palvelut

Maksettavat eläkkeet ja etuudet

Tilaa todistus eläkkeen

- Ilmoita muutoksista
- Eläkelaskurit

määrästä

- Hakemusasiat
- Omat asiakirjat
- Päätökset
- Ota yhteyttä

## <u>Etusivu</u> / <u>Eläkkeensaajan palvelut</u>

Tilaa todistus eläkkeen määrästä

# Todistus maksussa olevasta eläkkeestä tai etuudesta Voit tilata itsellesi todistuksen Kevan maksamista eläkkeistä ja etuuksista, jos tarvitset todistusta esimerkiksi hakiessasi asuntoa, lainaa tai muutosverokorttia. Todistukselle tulee viimeksi maksetun eläkkeesi tai etuutesi tiedot. Saat todistuksen noin vuorokauden sisällä viesteihin, josta voit tulostaa sen. Et voi tilata todistusta, jos sinulla ei vielä ole eläkettä tai etuutta maksussa. Huomaathan, että esim. Kela saa tiedot eläkkeesi määrästä suoraan Tulorekisteristä.

Jotta saisit tiedon sinulle lähetetyistä viesteistä ja asiakirjoista, tilaa itsellesi ilmoitukset kohdassa <u>Omat tiedot</u>. Saat sen jälkeen tiedon sähköpostilla tai tekstiviestillä, kun voit lukea uuden asiakirjan Omat eläketietosi -palvelussa.

2.

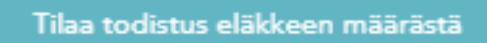

## Vahvistatko tilauksen?

Kyllä, lähetä tilaus

3

```
Peruuta
```

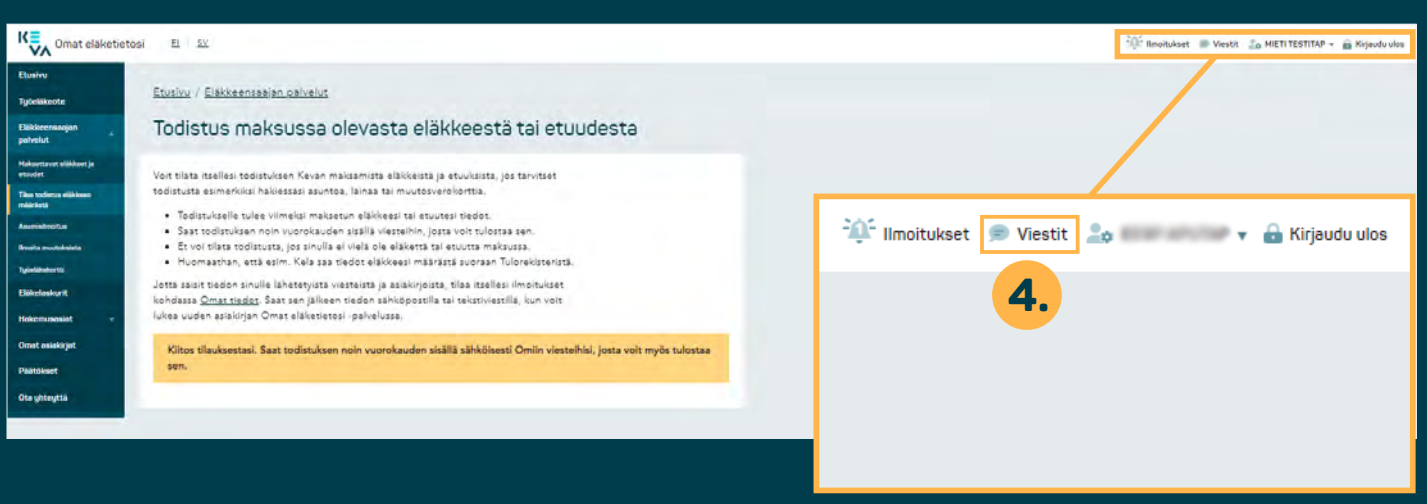

# Tilaa todistus eläkkeen määrästä

- Avaa vasemman palstan navigaatiosta "Eläkkeensaajan palvelut" -osio ja klikkaa kohtaa "Tilaa todistus eläkkeen määrästä".
- **2.** "Tilaa todistus eläkkeen määrästä" -painiketta.
- **3.** Vahvista tilaus klikkaamalla "Kyllä, lähetä tilaus" -painiketta
- **4.** Kun todistus on valmis, saat siitä ilmoituksen Viestit-osioon. Viestit-osioon pääset sivun oikeasta ylälaidasta.

Työeläkeote

Eläkkeensaajan palvelut

Näet sinulle kuukausittain maksettavan eläkkeen tai etuuden tiedot, myös

veroprosenttisi ja tilinumerosi. Voit myös kätevästi ilmoittaa muutoksista

Eläkkeensaajan palvelut

Maksettavat eläkkeet ja etuudet

Tilae todistus eläkkeen määrästä

Asumisilmoitus

1.

Ilmoita muutoksista

Työeläkekortti

Eläkelaskurit

Hakemusasiat

Omat asiakirjat

Päätökset

Ota yhteyttä

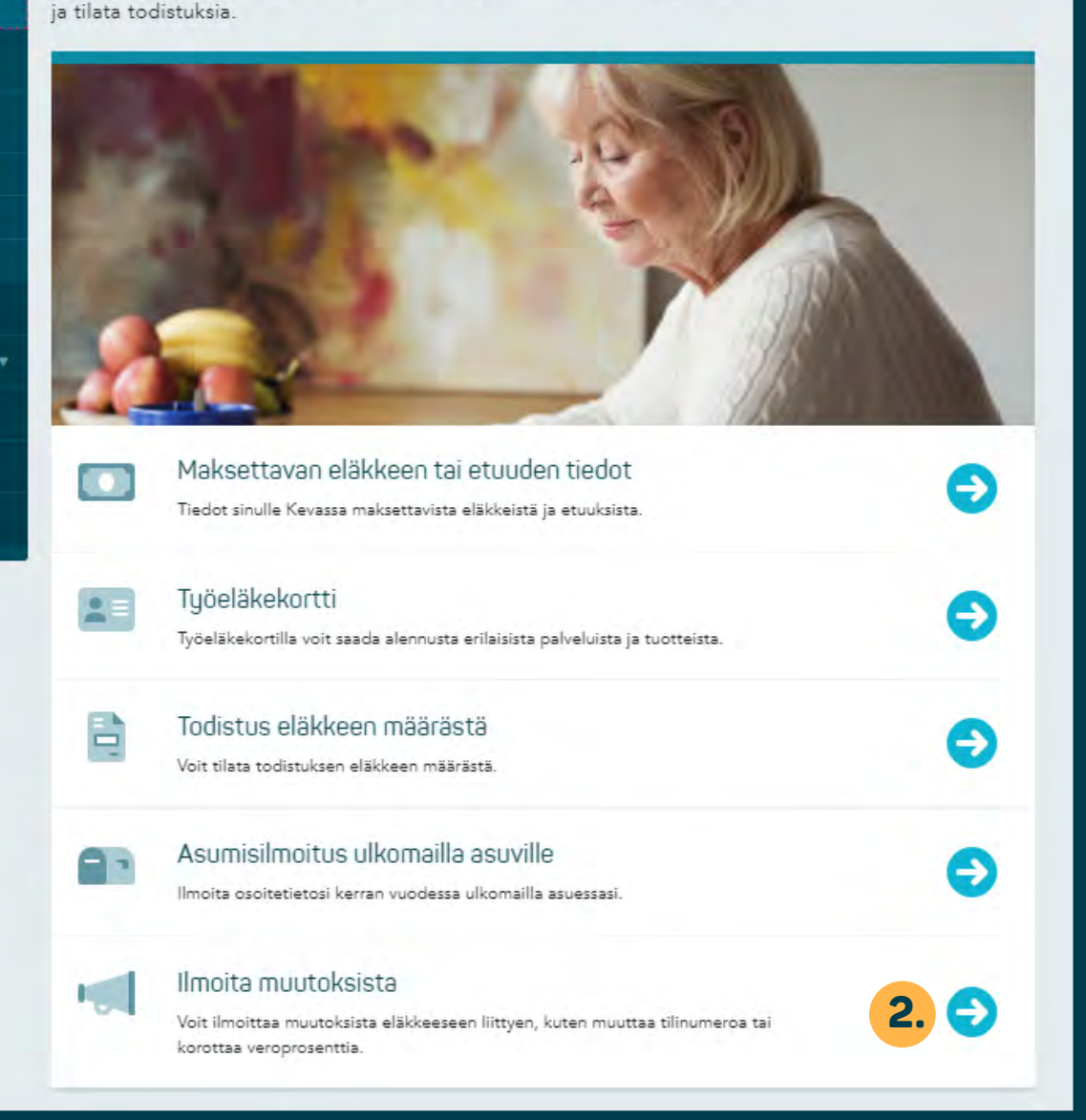

# Korota veroprosenttiasi tai muuta tilinumerosi

- Avaa vasemman palstan navigaatiosta "Eläkkeensaajan palvelut" -osio ja klikkaa kohtaa "Ilmoita muutoksista".
- Pääset samalle sivulle myös klikkamalla "Ilmoita muutoksista" -pikalinkkiä.

Huomaathan, että muutokset tulevat voimaan seuraavaan mahdolliseen maksuun. Et voi valita muutoksen ajankohtaa itse.

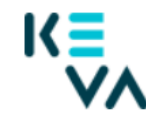

## Ilmoita eläkkeen muutoksesta

Verkkopalvelusta on mahdollista tehdä seuraavat muutosilmoitukset

- Ilmoitus eläkkeen lepäämään jättämisestä
- Ilmoitus eläkkeen maksamisesta kuukausittain
- Ilmoitus kuntoutusohjelman keskeyttämisestä tai peruuttamisesta
- Ilmoitus lakisääteisestä vakuutuskorvauksesta
- Ilmoitus uudesta avioliitosta
- Korota veroprosenttia
- Muuta tilinumeroa

Sinulle mahdolliset muutokset näet alla olevasta valikosta

## Valitse muutos \*

Sinulle mahdolliset muutokset näet alla olevasta valikosta

3.

\*

 $\sim$ 

## Valitse muutos \*

Ilmoitus lakisääteisestä vakuutuskorvauksesta Korota veroprosenttia Muuta tilinumeroa

JULKISEN ALAN TYÖELÄKEOSAAJA

Sivu avautuu selaimessasi uuteen välilehteen.

**3.** Valitse pudotusvalikosta haluamasi muutos.

## Ilmoita eläkkeen muutoksesta

Verkkopalvelusta on mahdollista tehdä seuraavat muutosilmoitukset

- Ilmoitus eläkkeen lepäämään jättämisestä
- · Ilmoitus eläkkeen maksamisesta kuukausittain
- Ilmoitus kuntoutusohjelman keskeyttämisestä tai peruuttamisesta
- Ilmoitus lakisääteisestä vakuutuskorvauksesta
- · Ilmoitus uudesta avioliitosta
- Korota veroprosenttia
- Muuta tilinumeroa

## Sinulle mahdolliset muutokset näet alla olevasta valikosta

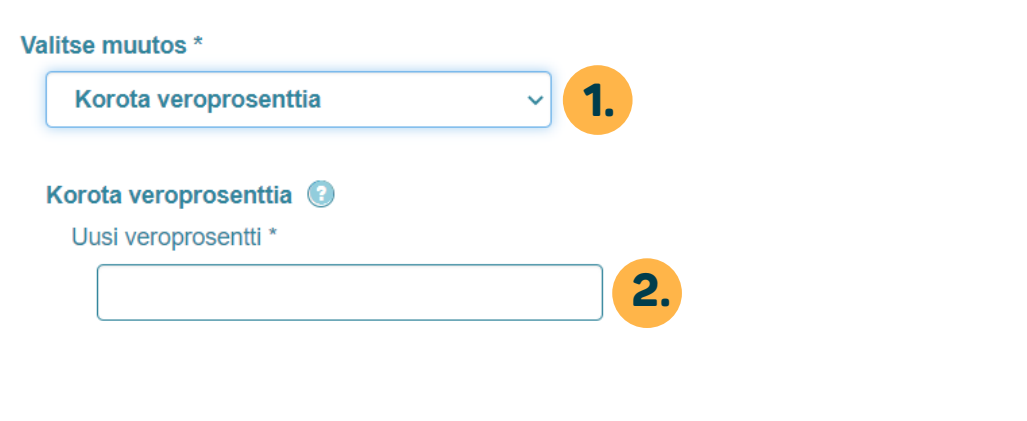

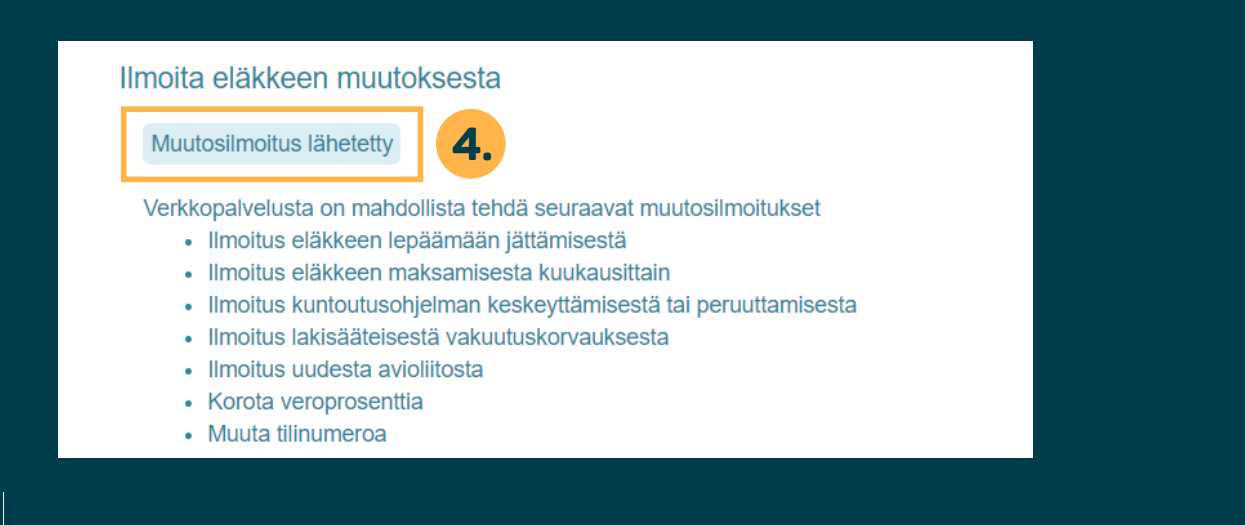

## Korota veroprosenttiasi

- **1.** Valitse pudotusvalikosta "Korota veroprosenttia".
- 2. Kirjoita tekstikenttään uusi veroprosenttisi.
- 3. Klikkaa "Lähetä"-painiketta.
- Vahvistus maksuilmoituksen lähettämisestä näkyy sinisessä laatikossa sivun ylälaidassa.

Palvelussa voit ainoastaan korottaa nykyistä veroprosenttiasi. Jos et ole vielä toimittanut Kevaan verokorttia, voit tilata sen OmaVerosta.

Lähetä

ΚΞ

## Ilmoita eläkkeen muutoksesta

Verkkopalvelusta on mahdollista tehdä seuraavat muutosilmoitukset

- Ilmoitus eläkkeen lepäämään jättämisestä
- Ilmoitus eläkkeen maksamisesta kuukausittain
- · Ilmoitus kuntoutusohjelman keskeyttämisestä tai peruuttamisesta
- Ilmoitus lakisääteisestä vakuutuskorvauksesta
- Ilmoitus uudesta avioliitosta
- Korota veroprosenttia
- Muuta tilinumeroa

## Sinulle mahdolliset muutokset näet alla olevasta valikosta

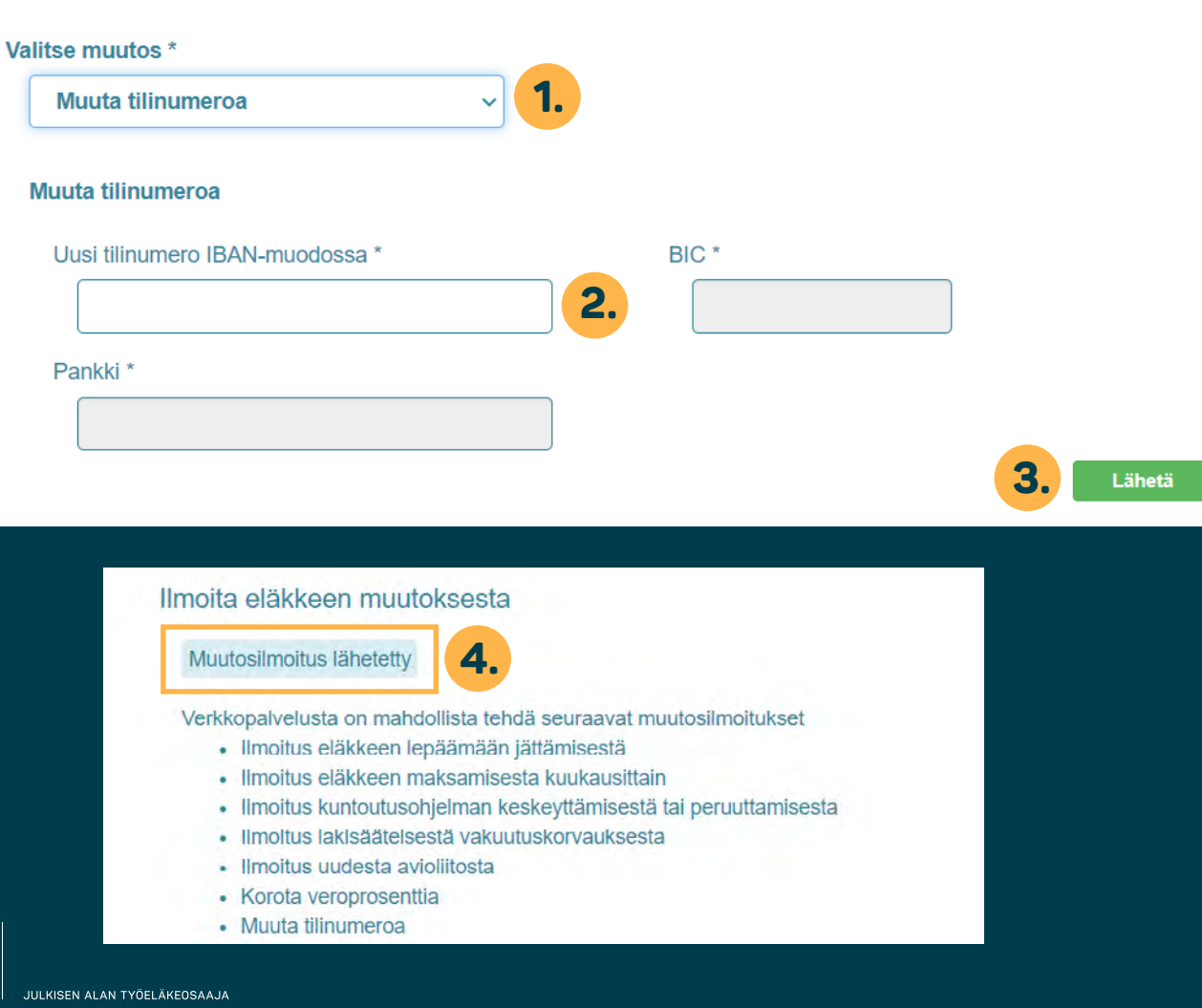

## Muuta tilinumerosi

- **1.** Valitse pudotusvalikosta "Muuta tilinumeroa".
- Kirjoita tekstikenttään uusi tilinumerosi. Palvelu huomauttaa, jos syötät tilinumerosi väärin.
- 3. Klikkaa "Lähetä"-painiketta.
- Vahvistus onnistuneesta tilinumeron lähettämisestä näkyy sinisessä laatikossa sivun ylälaidassa.

Poistu sivulta sulkemalla selaimen välilehti.

11

Työeläkeote

Eläkkeensaajan palvelut

Maksettavat eläkkeet ja etuudet

Tilaa todistus eläkkeen määrästä

Asumisilmoitus

llmoita muutoksista

Työeläkekortti

Eläkelaskurit

Hakemusasiat

Omat asiakirjat

Päätökset

Ota yhteyttä

Etusivu / Eläkkeensaajan palvelut

## Työeläkekortti

Saat työeläkekortin, jos olet siirtynyt työstä pysyvästi:

- vanhuuseläkkeelle
- varhennetulle vanhuuseläkkeelle
- työkyvyttömyyseläkkeelle

Työeläkekorttia ei saa osittaista varhennettua vanhuuseläkettä, osa-aikaeläkettä, osatyökyvyttömyyseläkettä, kuntoutustukea tai perhe-eläkettä saava henkilö.

Lähetämme työeläkekortin erikseen postitse kotiisi eläkepäätöksen lähettämisen jälkeen.

## Työeläkekortilla alennusta

Työeläkekortilla voit saada alennusta erilaisista palveluista ja tuotteista.

## Lataa työeläkekortti myös puhelimeesi

Voit ladata työeläkekortin myös puhelimeesi ja kortti kulkee aina puhelimessa mukanasi. Vaikka lataisit sovelluksen, postitamme sinulle myös muovisen kortin.

Työeläkekortti-sovelluksen voit ladata ilmaiseksi Google Playsta tai App Storesta. Sovellus toimii iPhonessa (iOS 8 tai uudempi) sekä Android-käyttöjärjestelmän (4.4. ja uudempi) puhelimissa.

Ensimmäisellä käyttökerralla sinun tulee kirjautua sisään käyttäen verkkopankkitunnuksia tai mobiilivarmennetta. Jatkossa sovellus muistaa tietosi.

## Google Play

## Kadonnut kortti

Jos olet pysyvästi eläkkeellä, mutta et ole jostain syystä saanut työeläkekorttia eläkepäätöksen mukana tai olet kadottanut sen, voit tilata uuden kortin tästä.

Tilaa työeläkekortti

## Työeläkekortti

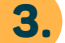

2

Olemme vastaanottaneet työeläkekorttitilauksesi. Lähetämme kortin postitse kotiisi.

Saat työeläkekortin, jos olet siirtynyt työstä pysyvästi:

- vanhuuseläkkeelle
- varhennetulle vanhuuseläkkeelle
- työkyvyttömyyseläkkeelle

Työeläkekorttia ei saa osittaista varhennettua vanhuuseläkettä, osa-aikaeläkettä, osatyökyvyttömyyseläkettä, kuntoutustukea tai perhe-eläkettä saava henkilö.

Lähetämme työeläkekortin erikseen postitse kotiisi eläkepäätöksen lähettämisen jälkeen.

# Tilaa työeläkekortti

 Avaa vasemman palstan valikosta "Eläkkeensaajan palvelut" -osio ja klikkaa kohtaa "Työeläkekortti".

- Klikkaa "Tilaa työeläkekortti" -painiketta.
- Saat vahvistuksen työeläkekorttitilauksestasi.

| Etusivu                             | <u>Etusivu</u> / <u>Eläkkeensaajan palvelut</u>                                                                                                    | Tee asumisilmoitus,                                     |
|-------------------------------------|----------------------------------------------------------------------------------------------------|---------------------------------------------------------|
| Työelökeote                         | Asumisilmoitus                                                                                                    | jos asut ulkomailla                                     |
| Eläkkeensaajan                      | Asumsimortus                                                                                                    |                                                         |
| palvelut                            | Edellinen asumisilmoituksesi on tehty 08.12.2021.                                                                                                    |                                                         |
| Maksettavat eläkkeet ja<br>etuudet  | Ilmoita osoitetietosi kerran vuodessa                                                                                                    | Jos asut ulkomailla, voit tehdä                         |
| Tilaa todistus eläkkeen<br>määrästä | Jos asut pysyvästi ulkomailla, sinun tulee kerran vuodessa ilmoittaa osoitetietosi Kevaan.<br>Ilmoitus on tehtävä siinäkin tapauksessa, että osoitteesi ei ole vuoden aikana muuttunut. | vuosittaisen asumisilmoituksesi<br>sähköisesti          |
| Asumisilmoitus                      | Jos emme saa ilmoitustasi määräaikaan mennessä, eläkkeen maksaminen voidaan<br>keskeyttää siihen saakka, kunnes ilmoitus on tullut Kevaan.                                              |                                                         |
| llmoita muutoksista                 | <ul> <li>Jos tiedot ovat oikein, niin paina "Vahvista yhteystiedot".</li> </ul>                                                                                                    | <b>1.</b> Klikkaa vasemman palstan                      |
| Työeläkekortti                      | <ul> <li>Jos tiedoissa on korjattavaa, niin paina "Muokkaa yhteystietoja", muokkaa tietoja ja paina "Tallenna ja lähetä"</li> </ul>                                                     | navigaatiosta "Asumisilmoitus".                         |
| Eläkelaskurit                       | Etunimi                                                                                                    |                                                         |
| Hakemusasiat 👻                      | Sukunimi                                                                                                    | 2. Jos kuluvan vuoden<br>asumisilmoituksesi on kunnossa |
| Omat asiakirjat                     | Lähiosoite * KATUOSOITE_TEKSTI 1 A 2                                                                                                    | sivulla näkyy keltainen banneri,                        |
| Päätökset                           | Puhelinnumero                                                                                                    | jossa on ilmoituksen päivämäärä.                        |
| Ota yhteyttä                        | Sähköposti                                                                                                    |                                                         |
|                                     | Vahvista yhteystiedot 🛛 🔔 Muokkaa yhteystietoja                                                                                                    |                                                         |

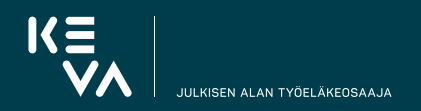

.

| Etusivu                             | <u>Etusivu</u> / <u>Eläkkeensaajan palvelut</u>                                                                                                    | Jos asumisilmoituksesi on tekemättä,      |
|-------------------------------------|----------------------------------------------------------------------------------------------------|-------------------------------------------|
| Työeläkeote                         |                                                                                                    |                                           |
| Eläkkeensaajan<br>palvelut          | ASUMISIIMOITUS<br>Ilmoita osoitetietosi kerran vuodessa                                                                                                    | <b>3.</b> Klikkaa "Vahvista yhteystiedot" |
| Maksettavat eläkkeet ja<br>etuudet  | Jos asut pysyvästi ulkomailla, sinun tulee kerran vuodessa ilmoittaa osoitetietosi Kevaan.<br>Ilmoitus on tehtävä siinäkin tapauksessa, että osoitteesi ei ole vuoden aikana muuttunut.<br>Jos emme saa ilmoitustasi määräaikaan mennessä, eläkkeen maksaminen voidaan. | muuttuneet.                               |
| Tilee todistus eläkkeen<br>määrästä | keskeyttää siihen saakka, kunnes ilmoitus on tullut Kevaan.                                                                                                    | Klikkaa "Muakkaa uhtaustistaia"           |
| Asumisilmoitus                      | <ul> <li>Jos tiedot ovat oikein, niin paina "Vahvista yhteystiedot".</li> <li>Jos tiedoissa on korjattavaa, niin paina "Muokkaa yhteystietoja", muokkaa tietoja ja paina "Tallenna ja lähetä"</li> </ul>                                                                |                                           |
| Ilmoita muutoksista                 | Etupiosi                                                                                                    | muuttuneet.                               |
| Työeläkekortti                      |                                                                                                    |                                           |
| Eläkelaskurit                       | Sukunimi                                                                                                    |                                           |
| Hakemusasiat 🚽                      | Lähiosoite * KATUOSOITE_TEKSTI 1 A 2                                                                                                    |                                           |
| Omat asiakirjat                     | Puhelinnumero                                                                                                    |                                           |
| Päätökset                           | Sähköposti                                                                                                    |                                           |
| Ota yhteyttä                        | 3. Vahvista yhteystiedot 🐊 Muokkaa yhteystietoja 4.                                                                                                    |                                           |

| Työeläkeote                         |                                                                       |                                                                                                    |                                             |            |                                      |
|-------------------------------------|-----------------------------------------------------------------------|----------------------------------------------------------------------------------------------------|---------------------------------------------|------------|--------------------------------------|
| Eläkkeensaajan                      | Asumisiimo                                                            | DITUS                                                                                                    |                                             | <b>5</b> . | Täydennä muuttuneet                  |
| palvelut                            | Ilmoita osoitetietosi ke                                              | erran vuodessa                                                                                              |                                             |            | yhteystietosi napsauttamalla         |
| Maksettavat eläkkeet ja<br>etuudet  | Jos asut pysyvästi ulkom<br>Ilmoitus on tehtävä siinä                 | ailla, sinun tulee kerran vuodessa ilmoittaa osoitet<br>kin tapauksessa, että osoitteesi ei ole vuoden aika | tietosi Kevaan.<br>Ina muuttunut.           |            | tekstikenttiä. *:llä merkityt kentät |
| Tilaa todistus eläkkeen<br>määrästä | Jos emme saa ilmoitusta<br>keskeyttää siihen saakka                   | asi määräaikaan mennessä, eläkkeen maksaminen v<br>9, kunnes ilmoitus on tullut Kevaan.                     | voidaan                                     |            | ovat pakollisia. Ilmoita muiden      |
| Asumisilmoitus                      | <ul> <li>Jos tiedot ovat oike</li> <li>Jos tiedoissa on ko</li> </ul> | ein, niin paina "Vahvista yhteystiedot".<br>rjattavaa, niin paina "Muokkaa yhteystietoja", muo              | okkaa tietoja ja paina "Tallenna ja lähetä" |            |                                      |
| llmoita muutoksista                 | Etunimi                                                               | APR - 10150                                                                                                 |                                             | 6.         | Kun olet lisännyt tietosi, klikkaa   |
| Työeläkekortti                      |                                                                       |                                                                                                    |                                             |            | "Tallenna ja lähetä" -painiketta.    |
| Eläkelaskurit                       | Sukunimi                                                              | Contraction CA                                                                                              |                                             |            |                                      |
| Hakemusasiat 🗸 🗸                    | Kansallisuus *                                                        | Valitse kansalaisuutesi 🛛 🛛 🗄                                                                               |                                             | 7.         | Saat ilmoituksen siitä, että         |
| Omat asiakirjat                     | Kaksoiskansalaisuus                                                   | ٥                                                                                                    |                                             |            | Keva on vastaanottanut               |
| Päätökset                           | Lähiosoite *                                                          | KATUOSOITE_TEKSTI 1 A 2                                                                                     | 5.                                          |            | asumisilmoituksesi.                  |
| Ota yhteyttä                        |                                                                       |                                                                                                    |                                             |            |                                      |
|                                     | 1                                                                     |                                                                                                    |                                             |            |                                      |
|                                     |                                                                       | Asuinmaa ø                                                                                                  |                                             |            |                                      |
|                                     | Puhelinnumero                                                         | esim. +3584012345678                                                                                        |                                             |            |                                      |
|                                     | Sähköposti                                                            |                                                                                                    |                                             |            |                                      |
|                                     | Lisätietoja                                                           | ▲                                                                                                    |                                             |            |                                      |
|                                     |                                                                       |                                                                                                    |                                             |            |                                      |
|                                     | Tähdellä (*) merkityt kentät ov                                       | at pakollisia.                                                                                              |                                             |            |                                      |
|                                     | × Peruuta                                                             | Tallenna ja lähetä 6.                                                                                       |                                             |            |                                      |

## Asumisilmoitus

Olemme vastaanottaneet asumisilmoituksesi.

## Ilmoita osoitetietosi kerran vuodessa

Jos asut pysyvästi ulkomailla, sinun tulee kerran vuodessa ilmoittaa osoitetietosi Kevaan. Ilmoitus on tehtävä siinäkin tapauksessa, että osoitteesi ei ole vuoden aikana muuttunut. Jos emme saa ilmoitustasi määräaikaan mennessä, eläkkeen maksaminen voidaan keskeyttää siihen saakka, kunnes ilmoitus on tullut Kevaan.

7.

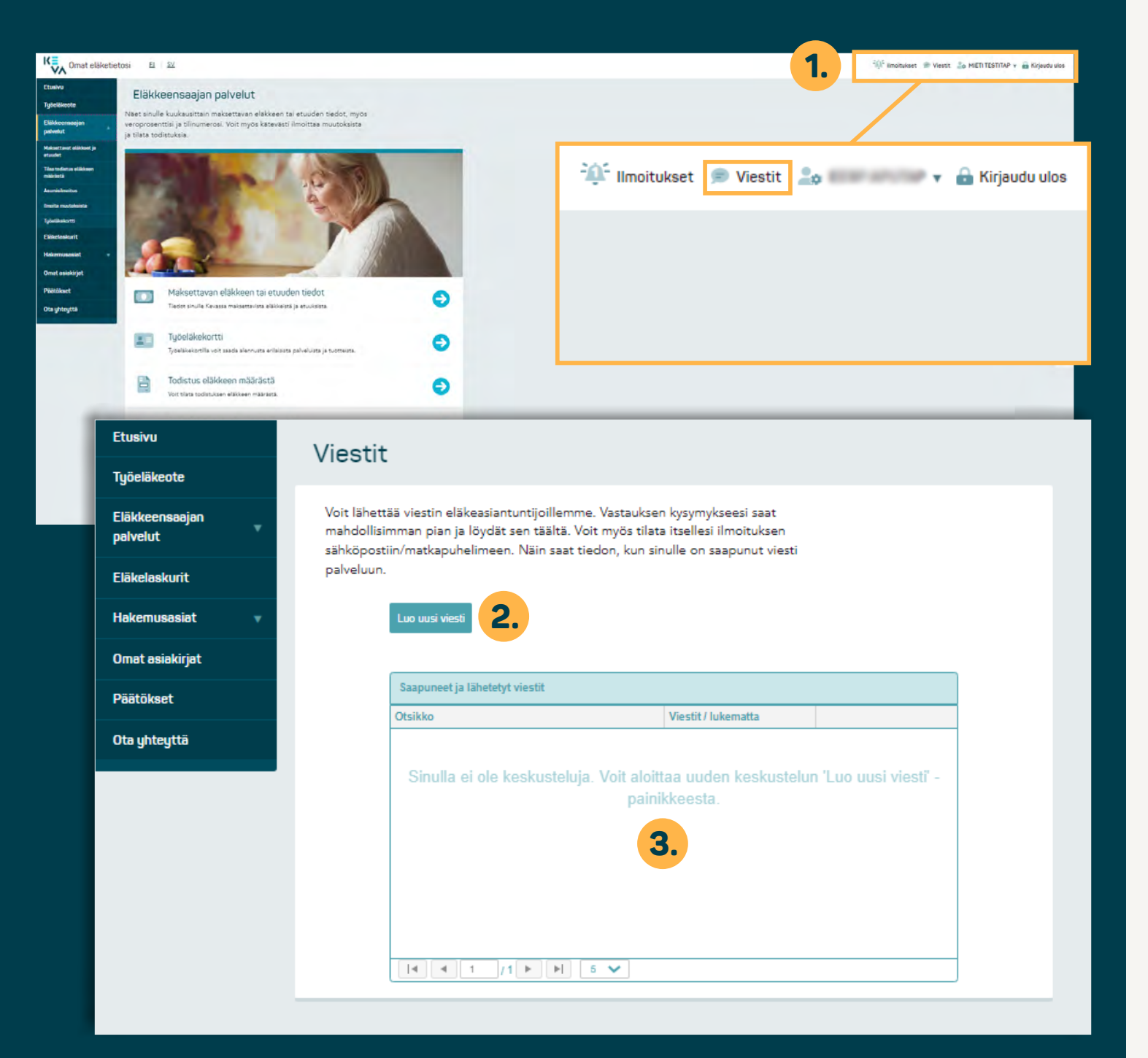

# Viestit

- **1.** Viestit-osioon pääset sivun oikeasta ylälaidasta.
- 2. Seuraavassa näkymässä voit kirjoittaa viestin ja/tai
- **3.** katsoa saamasi ja lähettämäsi viestit.

Lähetämme viestipalvelun kautta asiakkaillemme myös automatisoituja tiedotteita asiakkaan tilanteen mukaisesti. Saat ilmoituksen esimerkiksi vuosikirjeestä, kun se on luettavissa.